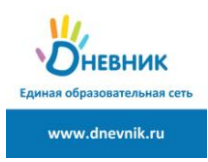

## Инструкция для студентов ТПТ по дистанционному обучению

Дистанционное обучение – это образовательный процесс, который проходит вне стен учебного заведения. Все задания необходимо выполнять на своем компьютере. Вся работа будет организована на цифровой образовательной платформе Дневник.ру.

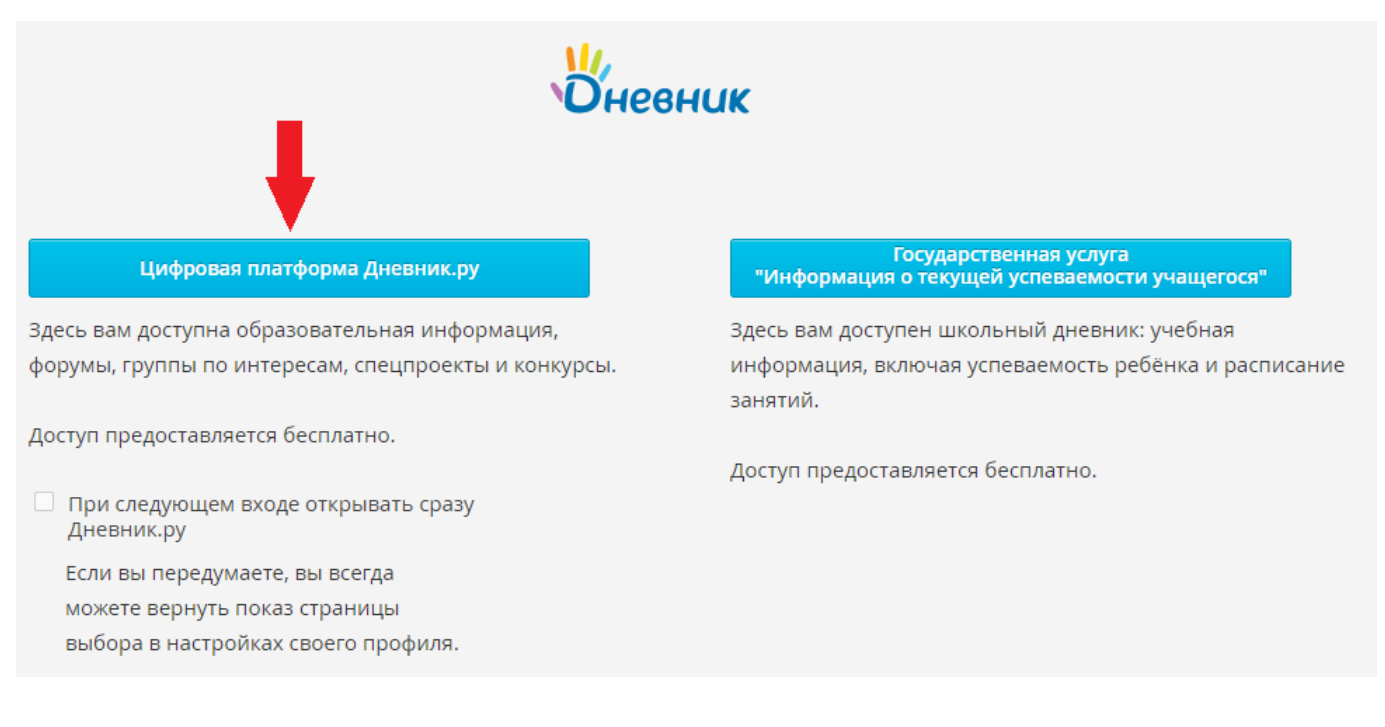

Занятия проходят по ранее сформированному расписанию (+с учетом ежедневных замен).

Преподавателем указываются темы, которые необходимо изучить, задания, которые необходимо выполнить, время проведения онлайн-уроков (если такие будут организованы), сроки выполнения заданий, тестов, контрольных и практических работ (дата и время), форма предоставления выполненной работы (файлы, скриншоты, фото и т.д.). Отметки, полученные за выполненные дистанционные задания, заносятся в электронный и учебный журналы.

Для начала работы на цифровой образовательной платформе Дневник.ру выполните авторизацию. При потере логина и/или пароля за восстановлением обратитесь к заведующему очным отделением Гейн Ксении Александровне в социальной сети vk.com/id140272231 с указанием Вашего ФИО и номера группы.

1. После авторизации войдите во вкладку Расписание.

| v)                                                                                                    | невник                                                                  | <b>\$1</b>                                                     |                             |                                                                |            |  |  |  |  |  |
|----------------------------------------------------------------------------------------------------|-------------------------------------------------------------------------|----------------------------------------------------------------|-----------------------------|----------------------------------------------------------------|------------|--|--|--|--|--|
| 0                                                                                                    | БРАЗОВАНИЕ                                                              | профиль                                                        | общение                     | приложения                                                     |            |  |  |  |  |  |
| М                                                                                                    | оя организация                                                          | Моя группа Дне                                                 | евник Расписание            | домашние зада                                                  | ния        |  |  |  |  |  |
| огыл<br>Рас                                                                                                    | огблоу «тпт» > Расписания занятий<br>Расписание <b>1369</b> (2019/2020) |                                                                |                             |                                                                |            |  |  |  |  |  |
| Мы составили рейтинг твоего класса — интересно, на каком ты месте? Узнать сейчас         1 семестр       2 семестр         3вонки         32 — 29 марта 2020 (всего 42 занятия: 42 по плану, 0 замен/переносов, 0 отмен) |                                                                         |                                                                |                             |                                                                |            |  |  |  |  |  |
|                                                                                                    | Текущая нед<br>Пн. 23 мар                                               | еля Расписание н<br>Вт. 24 мар                                 | а весь период<br>Ср. 25 мар | Чт. 26 мар                                                     | Пт. 27 мар |  |  |  |  |  |
| 1                                                                                                    | Иностранный<br>Глазырина А.В.<br>8:30 - 9:15<br>Нет кабинета            |                                                                |                             |                                                                | ,          |  |  |  |  |  |
| 2                                                                                                    | Иностранный<br>Глазырина А.В.<br>9:20 - 10:05<br>Нет кабинета           |                                                                |                             |                                                                |            |  |  |  |  |  |
| 3                                                                                                    | Осн тех эксп<br>Семенюк М.В.<br>10:15 - 11:00<br>Нет кабинета           |                                                                |                             |                                                                |            |  |  |  |  |  |
| 4                                                                                                    | Осн тех эксп<br>Семенюк М.В.<br>11:05 - 11:50<br>Нет кабинета           |                                                                |                             |                                                                |            |  |  |  |  |  |
| 5                                                                                                    | Основы эконо<br>Тюркина Е.Д.<br>12:10 - 12:55<br>Нет кабинета           | Инф.тех. в п<br>Пирогова С.И.<br>12:10 - 12:55<br>Нет кабинета |                             | Электр и элм<br>Костиков С.Н.<br>12:10 - 12:55<br>Нет кабинета |            |  |  |  |  |  |

2. Выберите дату и дисциплину.

3. Перейдите на *Страницу занятия*. Теоретический материал, задания, комментарии к выполнению, ссылки на электронные ресурсы, домашнее задание и срок выполнения вы увидите на этой странице.

Если в задании есть ссылка на электронную библиотеку, а Вы не зарегистрированы в ней, то обратитесь к библиографу техникума Шаринской Наталье Николаевне по эл.почте: <u>biblioteka@tpt.tom.ru</u>. Она поможет Вам с регистрацией.

| образование                                     | ПРОФИЛЬ                         | общение п                | риложени   | я        |
|-------------------------------------------------|---------------------------------|--------------------------|------------|----------|
| Моя организация                                 | Моя группа Д                    | невник Расписание        | Домашние з | адания   |
| ОГБПОУ «ТПТ» > Распис                           | ания занятий > 136Э             | (2019/2020)              |            |          |
| Страница за                                     | нятия                           |                          |            |          |
| Детали занятия                                  |                                 |                          |            |          |
| Предмет:                                        | Электрическое и э               | лектромеханическое обору | дование    |          |
| Дата:                                           | 24 марта 2020, 11 у             | рок                      |            |          |
| Кто приходит:                                   | 136Э                            |                          |            |          |
| Аудитория:                                      | -                               |                          |            |          |
| Тема занятия:                                   | -                               |                          |            |          |
| Файлы                                           |                                 |                          |            |          |
| Файлы                                           |                                 |                          | _          | _        |
|                                                 | Файл                            | 1                        | Тип        | Размер   |
| Апсстациист                                     | 111111102. 15.02.1              |                          | DOOX       | 10,0 10  |
| Присутствие на уроке                            | и комментарий п                 | реподавателя             |            |          |
|                                                 | Данные не                       | введены преподавателем.  |            |          |
| Домашние задания                                |                                 |                          |            |          |
|                                                 | Задание                         |                          | Оценка     | Статус   |
| Прочитать материал, с<br>задание в срок до 26.0 | тветить на вопросы, г<br>3.2020 | прислать выполненное     | нет        | В работе |
|                                                 |                                 |                          |            |          |
| оценки за работу на                             | запятии                         |                          |            |          |

## 4. Для выполнения домашнего задания нажмите на него.

## Домашние задания

| Задание                                                                                    | Оценка | Статус   |
|--------------------------------------------------------------------------------------------|--------|----------|
| Прочитать материал, ответить на вопросы, прислать выполненное задание в срок до 26.03.2020 | нет    | В работе |

5. Переходите на страницу *Домашнее задание*. Читаете, что задано и в какой срок нужно выполнить. Если есть вложение, сохраняете его себе на компьютер, следуя указаниям преподавателя.

| Моя организация М       | Иоя группа Д                | невник    | Расписание     | Домашние зад    | цания             |                                                      |
|-------------------------|-----------------------------|-----------|----------------|-----------------|-------------------|------------------------------------------------------|
| ОГБПОУ «ТПТ» > Домашниє | е задания                   |           |                |                 |                   |                                                      |
| Цомашнее за,            | дание                       |           |                |                 |                   |                                                      |
| Кто выдал               | Сергей Нико                 | лаевич К  | (остиков, Сего | дня в 14:14     |                   | Выполнить задание<br>Отказаться от задания           |
| Обновлено               | 24                          | 20 11     | , C            | егодня в 16:21  |                   |                                                      |
| Статус                  | 24 марта 20.<br>Задание в р | аботе     | нятие, электр  | и элмех ооор    |                   | Кнопка Выполнить задание<br>отправит его на проверку |
| Что задано              |                             |           |                |                 |                   | преподавателю.<br>Кнопка Отказаться от               |
| Прочитать материал, з   | аполнить табли              | цу, присл | пать выполнен  | ное задание в с | рок до 26.03.2020 | преподавателю. Напишите в комментариях почему вы не  |
|                         | Файл                        |           |                | Тип             | Размер            | можете выполнить задание.                            |
| 🗴 🗄 Таблица             |                             |           |                | XLSX            | 8,6 Kō            |                                                      |
|                         |                             |           |                |                 |                   |                                                      |
| Результаты работы       |                             |           |                |                 |                   |                                                      |
|                         |                             | Нет загр  | уженных файло  | ов              |                   |                                                      |
| Прикрепить файл         |                             |           |                |                 |                   |                                                      |
| Загрузить               |                             |           |                |                 |                   |                                                      |
| Журнал выполнения       |                             |           |                |                 |                   |                                                      |
| Задание в работе        | , Сегодня в 15:             | 38        |                |                 |                   |                                                      |
|                         |                             |           |                |                 |                   |                                                      |
|                         |                             |           |                |                 |                   |                                                      |
|                         |                             |           |                |                 |                   |                                                      |
|                         |                             |           |                |                 |                   |                                                      |
| Комментарий или вопр    | ос преподавате              | лю        |                |                 |                   |                                                      |
|                         |                             |           |                |                 |                   |                                                      |
|                         |                             |           |                |                 |                   |                                                      |
|                         |                             |           |                |                 |                   |                                                      |
|                         |                             |           |                |                 |                   |                                                      |
| Добавить                |                             |           |                |                 |                   |                                                      |

## 6. Выполненное задание прикрепляете в *Результаты работы*. Нажимаете Загрузить.

Результаты работы

| <ul> <li>МЗ1VLnRHPM.jpg (※)</li> <li>Прикрепить файл</li> </ul> | Нет загруженных файлов |
|-----------------------------------------------------------------|------------------------|
| Загрузить                                                       |                        |

Журнал выполнения

7. В правом верхнем углу нажимаете**Выполнить задание**. На экране появляется надпись *Задача успешно выполнена.* 

| ОБРАЗОВАНИЕ                                                                                                    | профиль               | общение          | приложения      |                    |   |
|----------------------------------------------------------------------------------------------------|-----------------------|------------------|-----------------|--------------------|---|
| Моя организация                                                                                                    | Моя группа Днев       | ник Расписан     | ие Домашние зад | ания               |   |
| гбпоу «тпт» > домашн<br>2омашнее за                                                                                      | иие задания<br>адание |                  |                 |                    |   |
|                                                                                                    | Эадача усп            | ешно выполнена   | 1.              |                    |   |
| Кто выдал                                                                                                    | Сергей Николае        | вич Костиков, С  | егодня в 14:14  |                    |   |
| Обновлено                                                                                                    |                       | , Сегодня і      | в 16:33         |                    |   |
| Выполнить до                                                                                                    | 24 марта 2020,        | 11 занятие, Элек | тр и элмех обор |                    |   |
| Статус                                                                                                    | Задание выпол         | інено            |                 |                    |   |
| то задано<br>Прочитать материал, заполнить таблицу, прислать выполненное задание в срок до 26.03.2020<br>Файл Тип Размер |                       |                  |                 |                    |   |
| 🗴 🛛 Таблица                                                                                                    |                       |                  | XLSX            | 8,6 Kō             |   |
| езультаты работы                                                                                                    | <b>*</b> -X-          |                  |                 | Desure             |   |
| Vi31VLnRHPM                                                                                                    | Фаил                  |                  | JPG             | Размер<br>113.7 Кб | 8 |
| <u>Прикрепить файл</u> Загрузить                                                                                         |                       |                  |                 |                    |   |
| Курнал выполнения                                                                                                    |                       |                  |                 |                    |   |

8. Преподаватель может отправить файл на доработку, поэтому во вкладке *Домашние задания* проверяйте статус Ваших работ. Срок выполнения для отображения на экране настраивается студентами самостоятельно.

| ОБРАЗОВАНИЕ                                                                        | ПРОФИЛЬ                                                                                      | общение          | приложения           |                             |                 |           |  |  |  |  |
|------------------------------------------------------------------------------------|----------------------------------------------------------------------------------------------|------------------|----------------------|-----------------------------|-----------------|-----------|--|--|--|--|
| Моя организация Мо                                                                 | оя группа Дн                                                                                 | евник Расписание | Домашние задания     |                             |                 |           |  |  |  |  |
| Домашние задания                                                                   |                                                                                              |                  |                      |                             |                 |           |  |  |  |  |
| 🅐 Мы составили рейтинг твоего класса — интересно, на каком ты месте? Узнать сейчас |                                                                                              |                  |                      |                             |                 |           |  |  |  |  |
| Все Невыполненные Выполненные                                                      |                                                                                              |                  |                      |                             |                 |           |  |  |  |  |
| Учебный год<br>2019/2020 ▼                                                         | Учебный год Предмет Срок выполнения<br>2019/2020 ▼ Все ▼ с 23.03.2020 по 30.04.2020 Показать |                  |                      |                             |                 |           |  |  |  |  |
| Всего 15 домашних заданий                                                          |                                                                                              |                  |                      |                             |                 |           |  |  |  |  |
|                                                                                    |                                                                                              | Организация      | Предмет              | Занятие                     | Обновлено       | Статус    |  |  |  |  |
| [1]"§" 9.1 – 9.2СР № 23 Конста<br>вопросов по осмотру электро                      | ект «Перечень<br>приводов» – 2 ч                                                             | ОГБПОУ «ТПТ»     | Осн тех экспл оборуд | 23 марта 2020<br>З занятие  | Сегодня в 9:48  | В работе  |  |  |  |  |
| [1]"§" 9.1 – 9.2СР № 23 Конспо<br>вопросов по осмотру электро                      | ект «Перечень<br>приводов» – 2 ч                                                             | ОГБПОУ «ТПТ»     | Осн тех экспл оборуд | 23 марта 2020<br>З занятие  |                 | Выдано    |  |  |  |  |
| Контрольные вопросы к ПР № 18                                                      |                                                                                              | ΟΓБΠΟΥ «ΤΠΤ»     | Осн тех экспл оборуд | 23 марта 2020<br>З занятие  |                 | Выдано    |  |  |  |  |
| Контрольные вопросы к ПР № 18                                                      |                                                                                              | ОГБПОУ «ТПТ»     | Осн тех экспл оборуд | 23 марта 2020<br>З занятие  |                 | Выдано    |  |  |  |  |
| СР № 24 Конспект «Перечень мероприятий<br>при работе с лифтами» -2 ч.              |                                                                                              | ОГБПОУ «ТПТ»     | Осн тех экспл оборуд | 23 марта 2020<br>З занятие  |                 | Выдано    |  |  |  |  |
| СР № 24 Конспект «Перечень мероприятий<br>при работе с лифтами» -2 ч.              |                                                                                              | ОГБПОУ «ТПТ»     | Осн тех экспл оборуд | 23 марта 2020<br>З занятие  | Сегодня в 9:47  | В работе  |  |  |  |  |
| Прочитать материал, заполни<br>прислать выполненное задан<br>26.03.2020            | ить таблицу,<br>ие в срок до                                                                 | огбпоу «тпт»     | Электр и элмех обор  | 24 марта 2020<br>11 занятие | Сегодня в 16:38 | Выполнено |  |  |  |  |
| отчет                                                                              |                                                                                              | ΟΓБΠΟΥ «ΤΠΤ»     | Тип тех проц обс маш | 27 марта 2020<br>11 занятие | Вчера в 23:33   | В работе  |  |  |  |  |
| мастерские                                                                         |                                                                                              | ΟΓБΠΟΥ «ΤΠΤ»     | Тип тех проц обс маш | 27 марта 2020<br>11 занятие |                 | Выдано    |  |  |  |  |
| работа с лекционным матери                                                         | алом                                                                                         | ΟΓБΠΟΥ «ΤΠΤ»     | Основы экономики     | 30 марта 2020<br>5 занятие  |                 | Выдано    |  |  |  |  |

Страницы:

1 2

9. После проверки домашнего задания преподаватель выставляет оценку в электронный и учебный журналы. Домашнее задание должно быть выполнено не позднее срока, указанного преподавателем. За невыполненное (или неверно выполненное) домашнее задание преподаватель выставляет оценку «неудовлетворительно». Оценки можно будет пересдать только до отмены дистанционного обучения.

По возникающим вопросам можно обращаться к администрации техникума в рабочее время по телефонам или электронной почте, указанным на сайте. К преподавателям – во время занятий по расписанию.